# withwave

# Automatic Calibration Module for Vector Network Analyzers

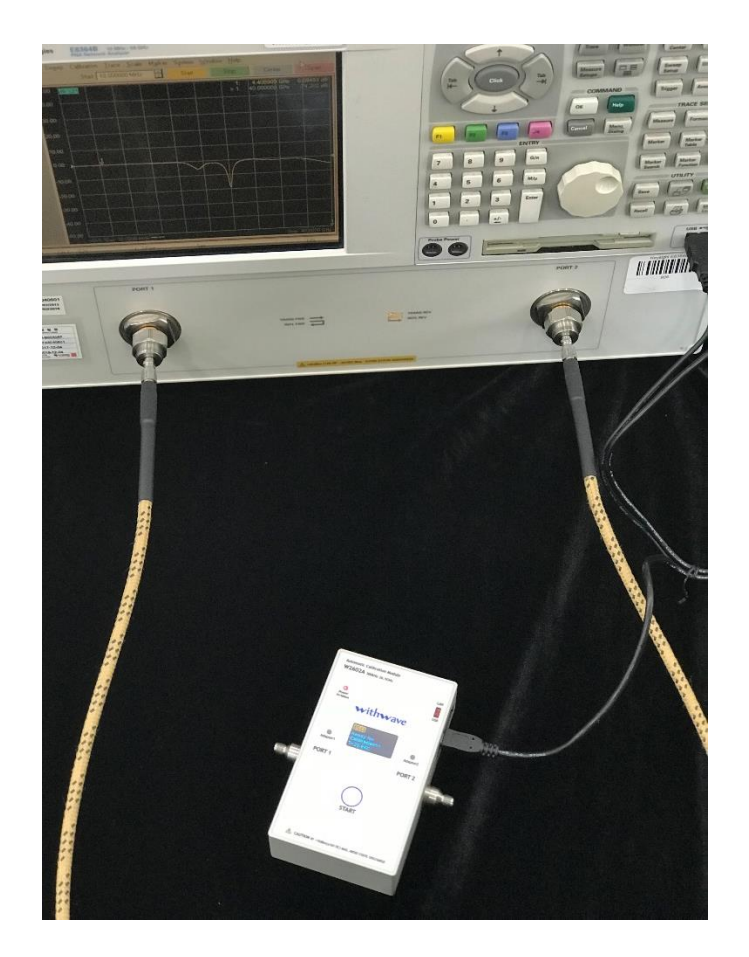

User Manual

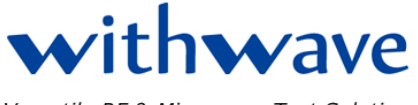

Versatile RF & Microwave Test Solutions

## Sheet

| Release No. | Date          | Revision Description                                                |
|-------------|---------------|---------------------------------------------------------------------|
| Rev. 1.0    | Feb.10, 2019  | Initial Work                                                        |
| Rev. 1.1    | Apri.29, 2019 | Add 18 GHz & 26.5 GHz version                                       |
| Rev. 2.0    | Aug.01, 2019  | Changed the low freq. specification (300 kHz $\rightarrow$ 100 kHz) |
| Rev. 3.0    | Sep.01, 2019  | Add 4 Ports Specification                                           |
| Rev. 3.1    | Nov.01, 2019  | Changed Contents (including USB Driver)                             |
|             |               |                                                                     |
|             |               |                                                                     |

## Contents

#### Page #

| 1.         | General Information                                                    | .2-1                         |
|------------|------------------------------------------------------------------------|------------------------------|
| 1.         | Overview<br>1.1.1 Adaptor Port Extension<br>1.1.2 Thermal Compensation | .2-1<br>.2-1<br>.2-1         |
| 1.         | 2 Vector Network Analyzer Compatibility                                | .2-1                         |
| 1.         | Automatic Calibration Module Contents                                  | .2-2                         |
| <b>2</b> . | System Summary                                                         | .3-1                         |
| 2.         | Hardware Configurations                                                | .3-1                         |
| 2.         | 2 Specifications<br>2.2.1 Effective System Data<br>2.2.2 General data  | .3-1<br>.3-1<br>.3-2         |
| 3.         | Getting Started                                                        | .4-1                         |
| 3.         | USB Driver Installation                                                | .4-1<br>.4-5<br>.4-6<br>.4-6 |
| 3.         | 2 Operation Procedure                                                  | .4-7                         |
| 3.         | Firmware Update                                                        | .4-8                         |

**1.0 General Information** 

## 2. GENERAL INFORMATION

#### 1.1 Overview

Various vector network analyzers (VNA) models of different vendors are used for component testing in many production sites. *Withwave's Automatic Calibration Modules (WACM)* are ideal for users who want fast and easy calibration of various VNAs. (Refer to 1.2 Vector Network Analyzer Compatibility). This WACMs are powered up via USB or  $\Phi$ 5.5 DC connector and communicate with VNA via USB or LAN and designed for full one-port through four-port calibrations of VNAs by one-push START button. These units work as host systems, measure and calculate calibration coefficients and send it to VNA.

WACMs offers the following advantages:

- Provide various VNAs compatibility
- Single-connection for full N-port calibration
- Easy port extension using RF adaptor and microSD memory
- Embedded operating system communicates with VNA directly (No need external PC and software)
- Easy firmware update for more VNAs compatibility and more functionality

#### **1.1.1 Adaptor Port Extension**

Many kinds of Electronic Calibration Kit with different connector types used for fast and easy calibration. WACMs offers easy and cost-effective solution for port connector type change just by connecting RF adaptor and microSD memory before start calibration.

Withwave provide various high-performance RF adaptors optionally. Characteristic data files of RF adaptor stored in microSD memory in binary and touchstone format provided together.

#### **1.1.2 Thermal Compensation**

Thermal compensation is used to enhance WACM calibration accuracy in the entire range of the displayed WACM temperatures of 20°C to 30°C.

WACM can be work out of range of recommended temperature but accuracy can be degraded. Temperature dependence data of WACM impedance states is collected and stored internal memory. Displayed temperature on front OLED is RF module temperature of WACM and can be different with room temperature.

### **1.2 Vector Network Analyzer Compatibility**

VNAs manufacturer provide Electronic Calibration Kit solution but most of all Electronic Calibration Kit can work on same manufacturer's VNAs only.

WACM provide cost-effective calibration solution to user by supporting various VNA models. WACM is compatible with following VNA:

- Keysight PNA series, ENA series
- Rohde & Schwarz ZVL, ZVA series, ZVT series
- Anritsu ShockLine Series
- Copper Mountain Technologies Planar Series

For some VNA models listed above, may need to do a series of experiment to verify the compatibility Because WACM communicate with VNA using SCPI command through Telnet 5025 port, Telnet service and 5025 port should be enabled in VNA before calibration.

## **1.3 Contents of Automatic Calibration Module**

Contents of Automatic Calibration Modules are listed below.

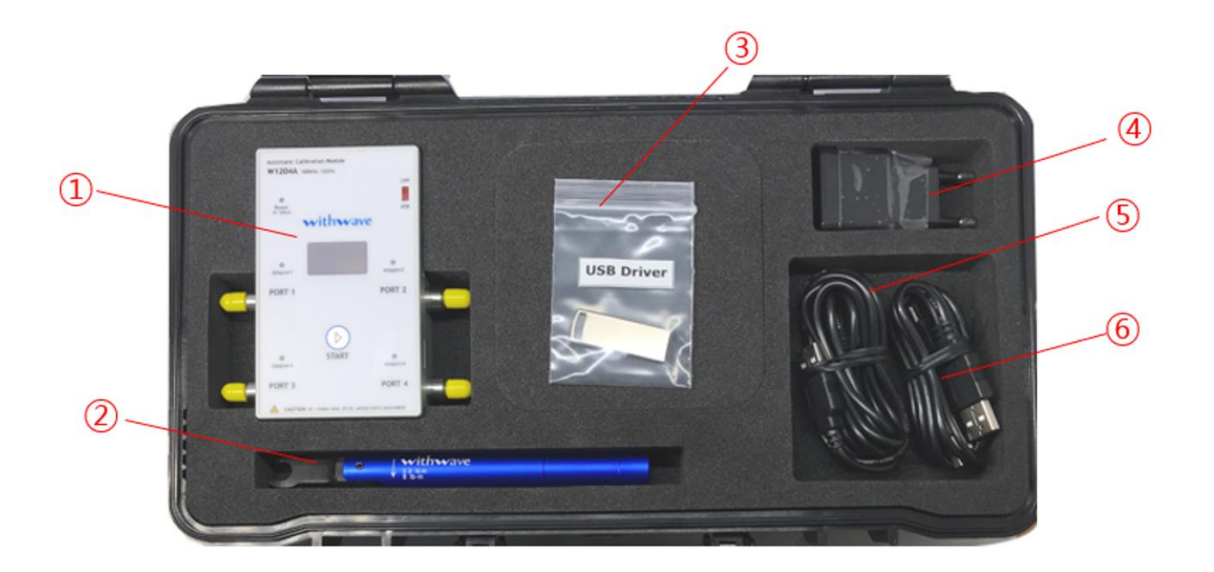

| Index | Description                                                                                       |
|-------|---------------------------------------------------------------------------------------------------|
| 1     | Automatic Calibration Module (2-Port & 4-Port)                                                    |
| 2     | Torque wrench, 8 mm, 0.9 N·m : 3.5 mm or N-type                                                   |
| 3     | USB Driver                                                                                        |
| 4     | Power supply<br>- Input: AC 100~240V, 50~60Hz<br>- Output: USB Type-A female, 5V/2.1A             |
| 5     | DC power cable<br>- Connector type: USB Type-A male to Φ5.5 DC plug<br>- Length: 2 meters         |
| 6     | USB cable<br>- Connector type: USB2.0 Type-A male to micro-USB 5pin                               |
| 7     | OPTION : Data-based Microwave Adapters<br>- 3.5 mm adapter series<br>- 3.5 mm to N adapter series |

2.0 SYSTEM SUMMARY

## 3. SYSTEM SUMMARY

## 2.1 Hardware Configurations

All of WACM models available now are listed below table.

|        | Connecto           | or type       |                     |  |  |
|--------|--------------------|---------------|---------------------|--|--|
| Model  | Port 1             | Port 2        | Frequency range     |  |  |
| W1202A | 3.5mm, female/male | 3.5mm, female | 100 kHz to 12 GHz   |  |  |
| W1802A | 3.5mm, female/male | 3.5mm, female | 100 kHz to 18 GHz   |  |  |
| W2602A | 3.5mm, female/male | 3.5mm, female | 100 kHz to 26.5 GHz |  |  |

## 2.2 Specifications

#### 2.2.1 Effective System Data

Effective system data for RF and microwave WACMs are provided in the following tables.

|                            | Frequency range     |                   |                   |  |  |
|----------------------------|---------------------|-------------------|-------------------|--|--|
| Parameter                  | 100 kHz ~<br>10 MHz | 10 MHz ~<br>2 GHz | 2 GHz ~<br>12 GHz |  |  |
| Directivity (dB)           | > 35                | > 45              | > 42              |  |  |
| Source match (dB)          | > 32                | > 42              | > 40              |  |  |
| Load match (dB)            | > 32                | > 42              | > 40              |  |  |
| Reflection tacking (dB)    | < 0.12              | < 0.08            | < 0.07            |  |  |
| Transmission tracking (dB) | < 0.15              | < 0.1             | < 0.07            |  |  |

#### • Model : W1202A, W1204A (100 kHz to 12 GHz)

#### • Model : W1802A, W1804A (100 kHz to 18 GHz)

|                            | Frequency range     |                   |                   |                    |  |  |  |
|----------------------------|---------------------|-------------------|-------------------|--------------------|--|--|--|
| Parameter                  | 100 kHz ~<br>10 MHz | 10 MHz ~<br>2 GHz | 2 GHz ~<br>10 GHz | 10 GHz ~<br>18 GHz |  |  |  |
| Directivity (dB)           | > 35                | > 45              | > 42              | > 40               |  |  |  |
| Source match (dB)          | > 32                | > 42              | > 40              | > 38               |  |  |  |
| Load match (dB)            | > 32                | > 42              | > 40              | > 38               |  |  |  |
| Reflection tacking (dB)    | < 0.12              | < 0.08            | < 0.07            | < 0.07             |  |  |  |
| Transmission tracking (dB) | < 0.15              | < 0.1             | < 0.07            | < 0.09             |  |  |  |

|                            | Frequency range     |                   |                   |                    |                      |  |  |
|----------------------------|---------------------|-------------------|-------------------|--------------------|----------------------|--|--|
| Parameter                  | 100 kHz ~<br>10 MHz | 10 MHz ~<br>2 GHz | 2 GHz ~<br>10 GHz | 10 GHz ~<br>20 GHz | 20 GHz ~<br>26.5 GHz |  |  |
| Directivity (dB)           | > 35                | > 45              | > 42              | > 40               | > 37                 |  |  |
| Source match (dB)          | > 32                | > 42              | > 40              | > 38               | > 38                 |  |  |
| Load match (dB)            | > 32                | > 42              | > 40              | > 38               | > 38                 |  |  |
| Reflection tacking (dB)    | < 0.12              | < 0.08            | < 0.07            | < 0.07             | < 0.07               |  |  |
| Transmission tracking (dB) | < 0.15              | < 0.1             | < 0.07            | < 0.09             | < 0.09               |  |  |

#### • Model : W2602A, W2604A (100 kHz to 26.5 GHz)

### 2.2.2 General data

| Parameter             | W1202A, W1204A       | W1802A, W1804A       | W2602A, W2602A       |
|-----------------------|----------------------|----------------------|----------------------|
| Impedance             | 50 Ohm               | 50 Ohm               | 50 Ohm               |
| Operating Temperature | +20°C ~ +30°C        | +20°C ~ +30°C        | +20°C ~ +30°C        |
| Port max power        | +10 dBm              | +10 dBm              | +10 dBm              |
| Port max DC voltage   | 10 V                 | 10 V                 | 10 V                 |
| Ethernet interface    | LAN/micro USB        | LAN/micro USB        | LAN/micro USB        |
| DC supply             | 5V/500mA, Φ5.5       | 5V/500mA, Φ5.5       | 5V/500mA, Φ5.5       |
| Dimension             | 94.5 x 108 x 28.5 mm | 94.5 x 108 x 28.5 mm | 94.5 x 108 x 28.5 mm |
| Weight                | 343 g                | 343 g                | 343 g                |

## 3.0 GETTING STARTED

## 4. GETTING STARTED

## 3.1 USB Driver Installation

If WACM operate using LAN port only, USB driver installation is not required. Before USB driver install, WACM should be connected with VNA via micro-USB.

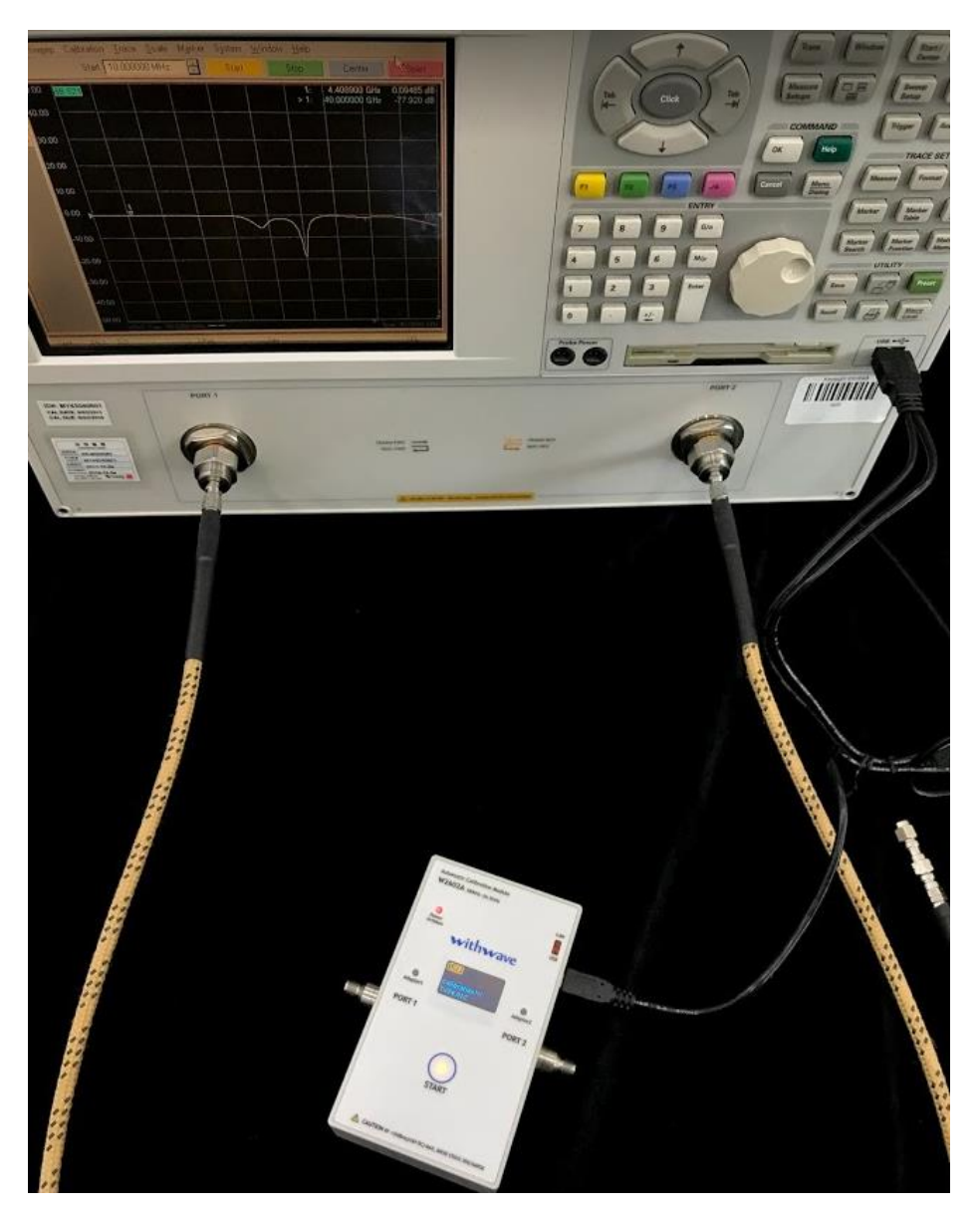

WACM will start system boot sequence if USB connected to VNA and it will take about 35 seconds.

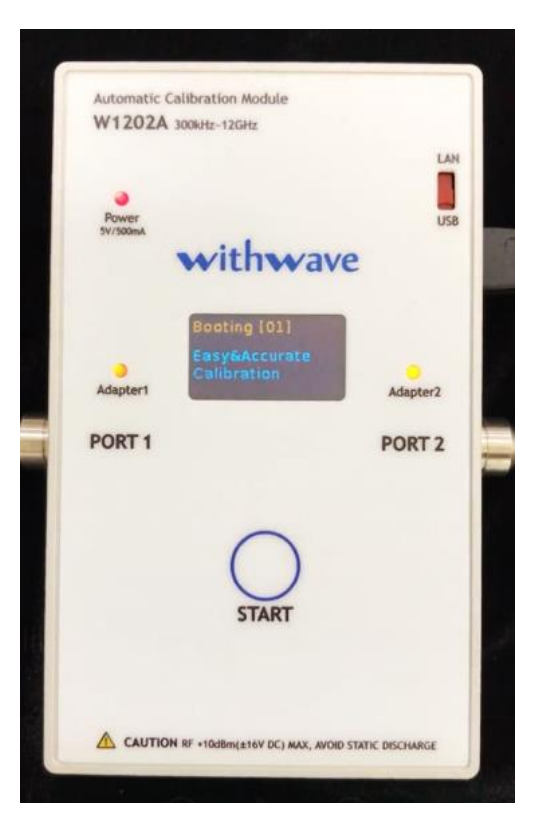

Operating system(Window) of VNA will detect Realtek USB Network adapter automatically in Windows 7 and higher systems as below figure.

| 🛃 Computer Management                                 |                                          |   | _            |     | × |
|-------------------------------------------------------|------------------------------------------|---|--------------|-----|---|
| <u>F</u> ile <u>A</u> ction <u>V</u> iew <u>H</u> elp |                                          |   |              |     |   |
| 🗢 🄿 🙍 🖬 📓 🚺 🖬                                         | 📃 📱 🗙 🖲                                  |   |              |     |   |
| 🛃 Computer Management (Local)                         | V desktop-fjpdrks                        |   | Actions      |     |   |
| <ul> <li>Y System Tools</li> </ul>                    | > 🕠 Audio inputs and outputs             |   | Device Manag | ər  |   |
| > 🕒 Task Scheduler                                    | > 🦃 Batteries                            |   | Device Manag | er  | _ |
| > 🛃 Event Viewer                                      | > 🚯 Bluetooth                            |   | More Acti    | ons |   |
| > 🕺 Shared Folders                                    | > 🧕 Cameras                              |   |              |     |   |
| > 🐚 Performance                                       | > 🔜 Computer                             |   |              |     |   |
| 📑 Device Manager                                      | > 👝 Disk drives                          |   |              |     |   |
| <ul> <li>Storage</li> </ul>                           | > 🙀 Display adapters                     |   |              |     |   |
| 📅 Disk Management                                     | > Firmware                               |   |              |     |   |
| Services and Applications                             | Human Interface Devices                  |   |              |     |   |
|                                                       | > The ATA/ATAPI controllers              |   |              |     |   |
|                                                       | > 🚠 Imaging devices                      |   |              |     |   |
|                                                       | > Keyboards                              |   |              |     |   |
|                                                       | Memory technology devices                |   |              |     |   |
|                                                       | Mice and other pointing devices          |   |              |     |   |
|                                                       | > Monitors                               |   |              |     |   |
|                                                       | <ul> <li>Vetwork adapters</li> </ul>     |   |              |     |   |
|                                                       | Bluetooth Device (Personal Area Network) |   |              |     |   |
|                                                       | Bluetooth Device (RFCOMM Protocol TDI)   |   |              |     |   |
|                                                       | Intel(R) Dual Band Wireless-AC 3165      |   |              |     |   |
|                                                       | Realtek PCIe GBE Family Controller       |   |              |     |   |
|                                                       | Realtek USB FE Family Controller #5      |   |              |     |   |
|                                                       | WAN Miniport (IKEv2)                     |   |              |     |   |
|                                                       | WAN Miniport (IP)                        |   |              |     |   |
|                                                       | WAN Miniport (IPV6)                      |   |              |     |   |
|                                                       | WAN Miniport (L2TP)                      |   |              |     |   |
|                                                       |                                          |   |              |     |   |
|                                                       | WAN Miniport (PPPOE)                     |   |              |     |   |
|                                                       | WAN Winiport (STD)                       |   |              |     |   |
|                                                       |                                          | , |              |     |   |
|                                                       |                                          |   |              |     |   |
|                                                       |                                          |   |              |     |   |

If VNA's OS fails to detect automatically or is a system below Window 7, the user should install the USB driver manually. The USB drivers can be downloaded from website (<u>https://www.with-wave.com/</u>)

Even though the USB driver has been successfully installed, if WACM's OLED show "Ethernet disconnected" message shown in the picture below, you must setup either the file and printer sharing settings or turn off Windows firewall of the Network adapter.

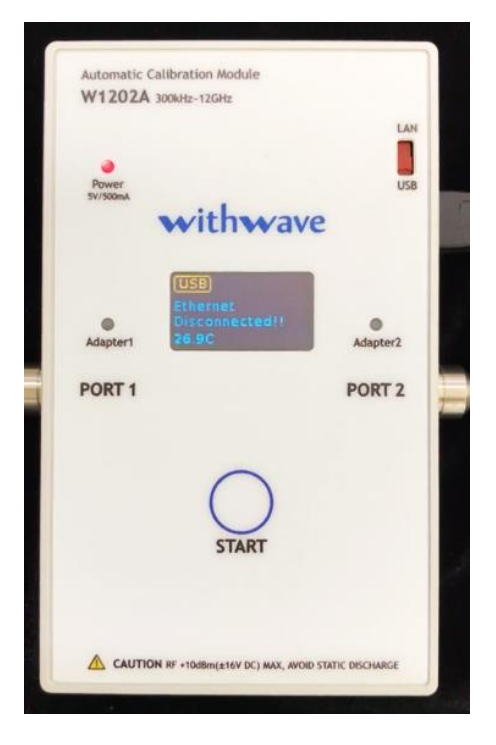

If USB ethernet connected successfully, OLED show "Ready for Calibration" message. and turn on **START button** led as shown picture below.

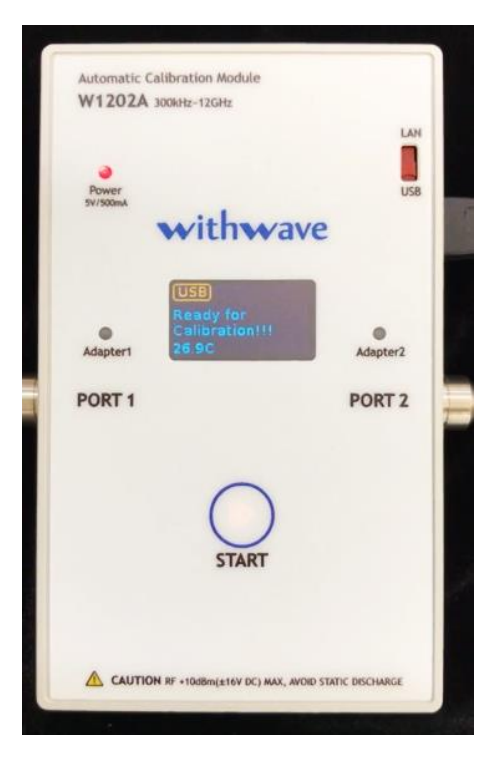

#### 3.1.1 File and printer sharing setting

File and printer sharing of the VNA is recommended to connect WACM's USB ethernet adapter successfully. To turn on file and printer sharing, open the ethernet setting as shown below figure. After click "Change advanced sharing options" button, click "Turn on file and printer sharing" button of USB ethernet profile and apply "Save changes".

| Settin                                                                                              | ngs                                                                                                    | - 🗆 X                                                     |  |  |  |  |  |  |
|----------------------------------------------------------------------------------------------------|----------------------------------------------------------------------------------------------------|-----------------------------------------------------------|--|--|--|--|--|--|
| ŝ                                                                                                   | Home                                                                                                    | Ethernet                                                  |  |  |  |  |  |  |
| Fi                                                                                                  | ind a setting $P$                                                                                                    | Ethernet                                                  |  |  |  |  |  |  |
| Net                                                                                                 | work & Internet                                                                                                    | 백 <u></u> 네트워크 2<br>No Internet                           |  |  |  |  |  |  |
| ₽                                                                                                   | Status                                                                                                    |                                                           |  |  |  |  |  |  |
| 臣                                                                                                   | Ethernet                                                                                                    | Related settings<br>Change adapter options                |  |  |  |  |  |  |
| ŝ                                                                                                   | Dial-up                                                                                                    | Change advanced sharing options                           |  |  |  |  |  |  |
| ~~~~~~~~~~~~~~~~~~~~~~~~~~~~~~~~~~~~~~~                                                             | VPN                                                                                                    | Network and Sharing Center                                |  |  |  |  |  |  |
| ŝ                                                                                                   | Airplane mode                                                                                                    | HomeGroup                                                 |  |  |  |  |  |  |
| (ŀ}                                                                                                 | Data usage                                                                                                    | Windows Firewall                                          |  |  |  |  |  |  |
| •                                                                                                   | Proxy                                                                                                    | Have a question?                                          |  |  |  |  |  |  |
|                                                                                                    |                                                                                                    | Get help                                                  |  |  |  |  |  |  |
|                                                                                                    |                                                                                                    |                                                           |  |  |  |  |  |  |
| •                                                                                                   | dvanced sharing settings                                                                                                  |                                                           |  |  |  |  |  |  |
|                                                                                                    | ← → ▼ ↑ • • • • • • • • • • • • • • • • • •                                                                               |                                                           |  |  |  |  |  |  |
| Change sharing options for different network profiles                                               |                                                                                                    |                                                           |  |  |  |  |  |  |
|                                                                                                    | Windows creates a separate network profile for each network you use. You can choose specific options for<br>each profile. |                                                           |  |  |  |  |  |  |
|                                                                                                    | Private                                                                                                    | -                                                         |  |  |  |  |  |  |
|                                                                                                    | Guest or Public (current profile)                                                                                         |                                                           |  |  |  |  |  |  |
|                                                                                                    | Network discovery                                                                                                    |                                                           |  |  |  |  |  |  |
|                                                                                                    | When network discovery is on, this con visible to other network computers.                                                | mputer can see other network computers and devices and is |  |  |  |  |  |  |
|                                                                                                    | Turn on network discovery                                                                                                 |                                                           |  |  |  |  |  |  |
|                                                                                                    | File and printer sharing                                                                                                  |                                                           |  |  |  |  |  |  |
| When file and printer sharing is on, files and printers that you have shared from this computer can |                                                                                                    |                                                           |  |  |  |  |  |  |
| be accessed by people on the network.                                                               |                                                                                                    |                                                           |  |  |  |  |  |  |
|                                                                                                    | <ul> <li>Turn of file and printer sharin</li> <li>Turn off file and printer sharin</li> </ul>                             | 9<br>9                                                    |  |  |  |  |  |  |
|                                                                                                    | All Networks                                                                                                    | -                                                         |  |  |  |  |  |  |
|                                                                                                    |                                                                                                    | Save changes Cancel                                       |  |  |  |  |  |  |

#### 3.1.2 Windows Firewall setting

WACM's USB ethernet adapter can be connected successfully by turn off the windows firewall setting. After click Network button (blue box) at the ethernet setting as shown above figure, click the "Configure firewall and security settings" button. Select same profile network at the Windows Defender Security Center window, "Public network" button in this case and turn off Windows Defender Firewall.

| ← Settings - □ ×                                                                                                    | ← Windows Defender Security Center – □ ×                                                                                                    |
|----------------------------------------------------------------------------------------------------|----------------------------------------------------------------------------------------------------|
| ☺ 네트워크 2                                                                                                    | $\equiv$ (1) Firewall & network protection                                                                                                    |
| Network profile                                                                                                    | <ul> <li>View network connections, specify Windows Defender Firewall<br/>settings, and troubleshoot network and Internet problems.</li> </ul>              |
| <ul> <li>Public</li> <li>Your PC is hidden from other devices on the network and can't be used for printer and file sharing.</li> <li>Private</li> <li>For a network you trust, such as at home or work. Your PC is discoverable and can be used for printer and file sharing if you set it up.</li> <li>Configure firewall and security settings</li> </ul> | <ul> <li>Domain network</li> <li>Firewall is on.</li> <li>Private network (active)</li> <li>Firewall is on.</li> </ul>                                     |
| Metered connection<br>If you have a limited data plan and want more control over data<br>usage, make this connection a metered network. Some apps might<br>work differently to reduce data usage when you're connected to<br>this network.                                                                                                    | Public network (active)      Firewall is on.      Allow an app through firewall     Network and Internet troubleshooter     Firewall notification settings |
| ← Windows Defender Security Center ー □ X                                                                                                    |                                                                                                    |
| $\equiv$ $\square$ Public network                                                                                                    |                                                                                                    |
| <ul> <li>Networks in a public place such as an airport or coffee shop, and where your device is set as not discoverable.</li> </ul>                                                                                                    |                                                                                                    |
| ℅ Active public networks                                                                                                    |                                                                                                    |
| (1) (1)                                                                                                    |                                                                                                    |
| Uindows Defender Firewall                                                                                                    |                                                                                                    |
| Helps protect your device while on a public network.                                                                                                    |                                                                                                    |
| Incoming connections                                                                                                    |                                                                                                    |
| Prevents incoming connections when on a public network.                                                                                                    |                                                                                                    |
| Blocks all incoming connections, including those in the list                                                                                                    |                                                                                                    |

#### 3.1.3 Setup socket server of VNA

WACM can communicate with VNA after enable the socket server setup.

Socket server setup menu is different with VNA model. Refer the below instructions.

- 1. Keysight PNA series
  - System > Configure > SICL/GPIB/SCPI > 🗹 Sockets Enabled 🔽 Telnet Enabled
- 2. Keysight ENA series
  - System > Misc Setup > Network Setup > Telnet Server [ON]
- 3. Anritsu ShockLine Series
  - Utilities > System > Network Interface

| Network Interface      |
|------------------------|
| IP Address             |
| 192.168.100.120        |
| Hardware Address       |
| 00-E0-4C-36-12-C6      |
| Subnet Mask            |
| 255.255.255.0          |
| Default Gateway        |
| 192.168.100.1          |
| TCP Port Number        |
| 5025                   |
| Network<br>Connections |

- Check see If IP Address is same with WACM's USB ethernet adapter. If the IP Address is different, Click "**Network Connections**" button and enable "WACM's USB ethernet adapter" and disable the other network adapters

- Set "TCP Port Number" to "5025"

4. Copper Mountain Technologies Planar series

- System > Misc Setup > Network Remote Control Settings > Telnet Server [ON]

### 3.2 **Operation Procedure**

- 1. Connect WACM with VNA via a USB cable or LAN cable.
- 2. Setup VNA test environment
  - Frequency range: start/stop or center/span, number of point
  - Source power, Sweep type, IF bandwidth
- 3. Push START button for starting calibration if START button led turn on.
- 4. WACM will be remain ready state for other calibration as soon as calibration complete

## **3.3 Firmware Update**

The updated firmware will be announced on the website.

For firmware updates, connect the WACM to VNA or user PC and input the "\\192.168.100.1" in File Explorer as shown figure below.

|                                                               |     | _                    | ×   |
|---------------------------------------------------------------|-----|----------------------|-----|
| File Home Share View                                          |     |                      | ~ 🕐 |
| ← → ∽ ↑                                                       | ~ ē | Search 192.168.100.1 | Q,  |
| > * Quick access                                              |     |                      |     |
| <ul> <li>✓ Some This PC</li> <li>&gt; B 3D Objects</li> </ul> |     |                      |     |
| > 🚡 Desktop                                                   |     |                      |     |
| > 🐱 Downloads<br>> 🐧 Music                                    |     |                      |     |
| > 🕞 Pictures                                                  |     |                      |     |
| > ≝_ Local Disk (C)<br>1 item                                 |     |                      |     |

Input the "guest" for ID and click "OK" button.

| Windows Security                                | ×    |
|-------------------------------------------------|------|
| Enter network credentials                       |      |
| Enter your credentials to connect to: 192.168.1 | 00.1 |
| guest ×                                         |      |
| Password                                        |      |
| Remember my credentials                         |      |
| The user name or password is incorrect.         |      |
| OK Car                                          | ncel |
|                                                 |      |

After go into the "update" folder, copy the downloaded firmware file.

Firmware file will be moved to the WACM's system folder and be updated automatically at the next boot sequence.

| 👃   🗹 📕 🖛   update                                                                                                    |     | - 0              | ×        |
|----------------------------------------------------------------------------------------------------|-----|------------------|----------|
| File Home Share View                                                                                                    |     |                  | ~ ?      |
| ← → ~ ↑ 💄 > Network > 192.168.100.1 > update                                                                                                    | ~ Ū | Search update    | <i>م</i> |
| Name                                                                                                    | ^   | Date modified    | Туре     |
| AutoCalKit_v1.2                                                                                                    |     | 2/9/2018 2:08 PM | 2 Fil    |
| <ul> <li>This PC</li> <li>3D Objects</li> <li>Desktop</li> <li>Documents</li> <li>Downloads</li> <li>Music</li> <li>Fe Pictures</li> <li>Wideos</li> </ul> |     |                  |          |
| S ii − Local Disk (C)                                                                                                    |     |                  | >        |
| 1 item                                                                                                    |     |                  |          |

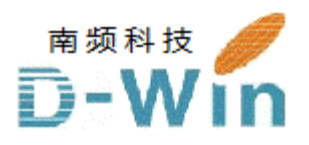

with-wave.com代理商联系方式: 样品,报价,评估板,参考设计,技术支持 电话:0755-82565851 邮件:dwin100@dwintech.com 手机:156-2521-4151 网址:www.dwintech.com/withwave\_inc.html 深圳市南频科技有限公司 D-Win Technology(HongKong) Co.,Ltd